## COLA Mass Change Exception Report How to Clear an Income Exception

### Clearing an *income exception* has never been easier! Just follow these steps if you would like to clear an income exception *all in one place.*

| PEAK Inbox      | K Inbox Work Program Hours |          | Case Information |              | SA COLA    | Return Mail    | Case Addr | ress            |
|-----------------|----------------------------|----------|------------------|--------------|------------|----------------|-----------|-----------------|
| End SSA CO      | LA                         |          |                  |              |            |                |           |                 |
| Search Criteria |                            |          |                  |              |            |                |           |                 |
| *County         |                            | Office   |                  | ι            | Jnit       |                |           |                 |
| ADAMS           | $\checkmark$               | Adams    | - ASC            | $\checkmark$ | ASC - MedC | $\checkmark$   |           |                 |
| Record Status   |                            |          |                  |              |            |                |           |                 |
| Pending         | $\checkmark$               |          | Search           | 0            |            |                |           |                 |
|                 |                            |          |                  |              |            |                |           | ľ               |
| Case ID         | Client Name                | County   | Office           | Unit         | Record S   | tatus Programs | s         | $\mathbf{\vee}$ |
| 1B00000         | Client, First              | Adams    | Adams - ASC      | Unit         | Pending    | SNAP, M        | A         | Date            |
| 1B00000         | Client, Second             | Adams    | Adams - ASC      | Unit         | Pending    | SNAP, M        | A         | 01/0            |
| 1B00001         | Client, First              | Adams    | Adams - ASC      | Unit         | Pending    | SNAP, C        | N         | 01/0            |
| 1B00001         | Client, Second             | Adams    | Adams - ASC      | Unit         | Pending    | SNAP, C        | N         |                 |
|                 |                            |          |                  | Г            |            |                |           | SV              |
|                 |                            |          |                  | 3            |            |                |           |                 |
|                 |                            |          |                  |              |            |                |           |                 |
| V SVES          | S Data                     |          |                  |              |            |                |           |                 |
| Report Ty       | pe Rep                     | ort Date | Case             | e #          | SSN        | Individ        | ual       |                 |
| Title II        | 11/0                       | )1/2022  | 1800             | 0000         | 000-01-0   | 0000 Client,   | First     |                 |
| Title XVI       | 11/0                       | 01/2022  | 1B00             | 0000         | 000-01-0   | 0000 Client,   | First     |                 |

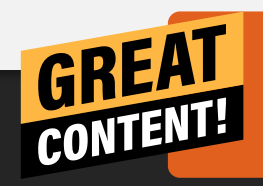

Refer to **The SSA COLA Process WBT** for other options to work income COLA exceptions.

Access the SSA COLA tab to find the End SSA COLA page.

2 The system will automatically populate a list of clients whose SSA income was not updated with current SSA COLA numbers. The name of the client will be displayed *not the HOH.* This list will be sorted by county. If the **Record Status** is set to '*Pending*', the record can be processed. If it is set to '*Worked*' it means that the client's income has already been updated and no further action is needed. Worked records will clear when EDBC batch is run overnight as long as authorization is successful.

| 4          |                          |                 |
|------------|--------------------------|-----------------|
| V SSA Un   | earned Income            | •               |
| Date       | Туре                     | Gross Amount    |
| 01/01/2023 | Social Security Retireme | ent 600.00 💿 🧪  |
| 01/01/2023 | Social Security Depende  | ent 500.0 🖤 💿 🖊 |
| SVES Regu  | uest                     |                 |

#### Heads Up!

Make sure you are entering the correct income dollar amount for the correct type of income. If data entry is done incorrectly and saved, you *should go directly to the case and modify the record that has been created.*  3 Click on the SVES Request button to pull data from SVES without leaving the End SSA COLA page. A message will be displayed to warn you if another user has already done a SVES request for this

The **SSA Unearned Income** related list will be displayed on this page. Enter the new amount(s) of the client's income here and **save**. When the record is saved, CBMS will Effective End Date the current record for 12/31 and create a new unearned income record on the client's case(s). You do not need to go to the case or take any other manual actions.

### **Best Practice!**

All team members should use the End SSA COLA page for COLA income updates to eliminate duplicate work and significantly reduce the amount of time to do manual COLA updates. If anyone in your county is using the END SSA COLA page, only non income related COLA exceptions should be worked from the Cognos report.

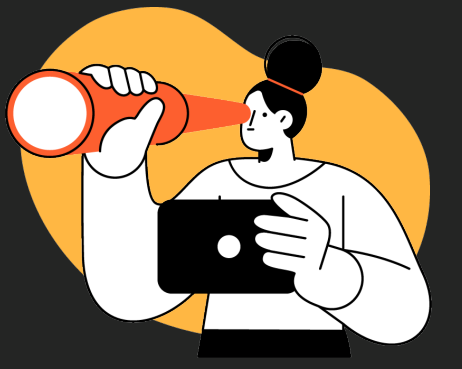

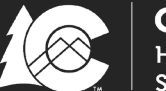

**COLORADO** Healthcare & Economic Security Staff Development Division

| Case Id Client Name Exception Reason                          |   |
|---------------------------------------------------------------|---|
| Case 001 CLIENT001 Case Elizibility Status is in Danding mode | Ŧ |
| Case Eligibility Status is in Pending mode                    |   |
| Case002 CLIENT002 Unearned Income not updated by COLA         |   |

| 9                                                                                                    |                                                                                                    |
|----------------------------------------------------------------------------------------------------|----------------------------------------------------------------------------------------------------|
| Exception Reason                                                                                                    | How to Fix                                                                                                    |
| Case Fligibility Status is in Pending mode                                                                                                    | At least one HLPG is Pending on Display Eligibility Summary page                                                                                                    |
| ELIGIBILITY ERROR - Please validate the effective begin date or<br>data entry on Collect Case Individual window for CWIN xxxxx.0,<br>HLPG CW, Period 201604.0  | Go to the case #. Verify the Effective Begin Date (EBD) on Case Individual and Demographics for the CWIN (client id). You may need to also look at Individual Demographics. The EBD/Food Assistance (FA) use months should be the same on both pages. Then Re-run Eligibility Determination Benefit Calculation (EDBC) and online authorize if results are correct.      |
| Case requires supervisory review                                                                                                    | This is really due to Supervisory Authorization. Someone with Supervisor security needs to online authorize this case. There are different reasons why a case requires Supervisor Authorization.                                                                                                    |
| Case Needs online Authorization for Burial benefit                                                                                                    | Online authorize the case.                                                                                                    |
| ERROR ENCOUNTERED IN AU0025S                                                                                                    | Most of these are the same as the online 513 error received, usually due to a sanction record having an Effective End Date (EED) Or Medical Assistance (MA) is passing for a pregnancy aid code; however, the pregnancy record has been incorrectly EED'd or deleted. As per shift F1, the pregnancy record should only be end dated when adding a new pregnancy record. |
| POST AUTHORIZATION UPDATES                                                                                                    | Online authorize. A user may be able to authorize or a different error may be displayed online. If issue persists, submit an Help Desk Ticket (HDT).                                                                                                    |
| ELIGIBILITY ERROR - Individual Demographic not loaded for<br>Individual                                                                                        | This error was "renamed" in June release project 9594.                                                                                                    |
| BAD RETURN FROM AA0034S FOR CS_ID: XXXXXX AND PROGRAM:<br>MA                                                                                                   | Online authorize. A user may be able to authorize or a different error may be displayed online. If issue persists, submit a HDT.                                                                                                    |
| No error text is provided                                                                                                    | Run EDBC and online authorize. If issue persists, submit an HDT.                                                                                                    |
| ELIGIBILITY ERROR - Date of Birth is missing for Individual                                                                                                    | Go to Individual Demographics and Case Information (In the Home). EBD on Case Information should not be before the EBD on Individual Demographics.                                                                                                    |
| THE PRIMARY USER COULD NOT BE DETERMINED FOR THE<br>CASELOAD-THE PRIMARY USER MAY HAVE BEEN END DATED                                                          | Due to one of the workers who a HLPG being assigned to has been EED'd by the Security Administrator, should transfer that HLPG to an active worker.                                                                                                    |
| Case Eligibility Status is in Suspend mode                                                                                                    | At least one HLPG is in a Suspend status on Display Eligibility Summary page. Correct eligibility if possible.                                                                                                    |
| Authorization process is unsuccessful                                                                                                    | Online authorize. A user may be able to authorize OR a different error may be displayed online. If issue persists, submit a HDT.                                                                                                    |
| ELIGIBILITY ERROR - Please validate the effective begin date or<br>data entry on Collect Case Individual Program for CWIN xxxxx.0,<br>HLPG FS, Period 201601.0 | Go to Case Individual/Individual Demographics for the CWIN (client id) for the HLPG for the month provided. Be sure these two pages have the same Use month for that HLPG.                                                                                                    |
| ERROR IN SELECT FROM INDV WHERECWIN: xxxxxxx                                                                                                    | Online authorize. A user may be able to authorize OR a different error may be displayed online. If issue persists, submit a HDT.                                                                                                    |
| ELIGIBILITY ERROR - Demographic not loaded for Individual                                                                                                    | Validate EBD on Individual Demographic. Run EDBC online and online authorize. If issue persists, submit a HDT.                                                                                                    |

# **COLA Mass Change Exception Report**

How to Clear Exceptions Not Related to Income Interface

Filter the COGNOS report to remove Income Exceptions

Select the case and determine the exception reason

## Take action on the reason

**An MUE was present on the case** - Use the Exceptions Quick Fix Desk Aid (pictured left) to fix the case based on the unique exception reason

**Case Wrap Up** - HLPG is marked No or Not Complete. If case is ready to run, change to 'Yes'

**Pending VCL** - if verification has been received, update data entry to clear VCL

**ISM not updated due to current SSA ISM** - Review SVES data and update the ISM page with new SSA ISM amount

## Run EDBC

3

**Review Wrap-Up** 

### Authorize the case

You must online authorize the case to remove the exception from the COLA Mass Change Exception Report

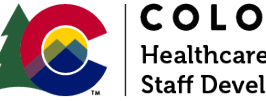

**COLORADO** Healthcare & Economic Security Staff Development Division

Refer to The SSA COLA Process WBT for other options to work COLA exceptions.